1. Na radnoj površini napravite mapu s vašim imenom i prezimenom – *Ime i prezime*, te u mapi *Imeiprezime* tri podmape: *Programi, Sklopovlje* i *Ulaz*.

2. Napravite u Wordpadu datoteku pod imenom *Operacijski.rtf* u kojoj ćete nabrojati zadaće operacijskog sustava. Spremite ju u mapu *Programi*.

3. Napravite u programu *Bojenje* datoteku *Ulazni. gif* i nacrtajte dva ulazna uređaja. Spremite ju u mapu *Sklopovlje*.

4. Otvorite *Explorer* za datoteke i pokažite u njemu sadržaj vaše mape *Ime i prezime*. U desnom dijelu prozora *Explorer* za datoteke neka se vidi sadržaj mape *Sklopovlje*. Nemojte zatvoriti prozor.

5. Snimite sliku ekrana u memoriju tipkom *Print Screen* na tipkovnici. Zalijepite sliku sadržaja ekrana u dokument otvoren programom Word. Spremite dokument pod imenom *Mojemape.docx*, u mapu *Programi*.

6. Obrišite mapu Ulaz.

7. Koliko RAM memorije ima računalo na kojemu sad radite? Upišite odgovor (s mjernom jedinicom) u datoteku *RAM.txt* koju ćete spremiti u mapu *Programi*.

8. Primjenom pretraživača pronađite tekstove vezane uz pojam NotePad (blok za pisanje). Kopirajte par redaka teksta i taj tekst zalijepite u Worpadov dokument *Pomoc.rtf* koju ćete spremiti u mapu *Programi*.

9. U mapi Imeiprezime pronađite mapu Sklopovlje i preimenujte je u Hardver.

10. Datoteku Ulazni.gif premjestite u mapu Programi.

11. Napravite ikonu prečaca u mapi Programi do datoteke Operacijski.rtf.

12. Iz mape *Programi* kopirajte datoteku *RAM.txt* u mapu *Hardver*.

13. Sortirajte datoteke u mapi Programi po nazivu, silazno (od Z do A).

14. Pokrenite program *Explorer* za datoteke i pokažite u njemu sadržaj vaše mape *Ime i prezime*. Na desnoj strani *Explorera* neka se vidi sadržaj mape *Programi*. Nemojte zatvoriti prozor. Zalijepite sliku sadržaja ekrana (naredbom *Zalijepi*) u dokument *Mojemape.doc*. ispod postojeće slike. Spremite promjene.

15. U programu *Eksplorer* za datoteke pokažite sadržaj vaše mape *Ime i prezime*. Na desnoj strani *Explorera* neka se vidi sadržaj mape *Hardver*. Zalijepite sliku u dokument *Mojemape.doc* ispod postojeće slike. Spremite dokument.

16. Mapu vašeg imena prebacite na Google disk, podijelite i pošaljite link na mapu kao rješenje ovog praktikuma.